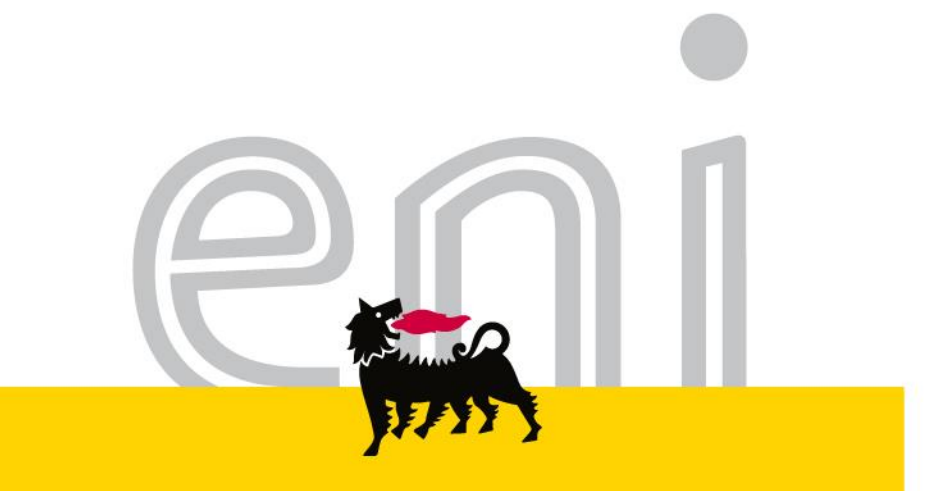

## Servizi di e-Business Eni

#### Utente operativo Eniservizi - Intercompany Versione 09/2016

eni.com

## Gentile Utente,

questo manuale illustra la fase di caricamento Richieste di Fatturazione, Conguagli e Stanziamenti per il flusso Intercompany in qualità di utente operativo Eniservizi.

Suggeriamo di dedicare qualche minuto alla lettura per riuscire a usufruire al meglio del servizio.

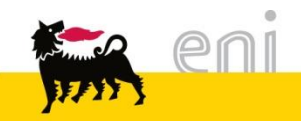

#### Sommario

| • | Accedere alla transazione                | 4  |
|---|------------------------------------------|----|
| • | Visualizzare il piano di fatturazione    | 5  |
| • | Inserire nuove Richieste di Fatturazione | 6  |
| • | Modificare le Richieste di Fatturazione  | 9  |
| • | Inserire i Conguagli                     | 11 |
| • | Inserire gli Stanziamenti                | 13 |
| • | Uscire dal servizio                      | 15 |
| • | Informazioni utili                       | 16 |
| • | Copyright e trademark                    | 17 |
|   |                                          |    |

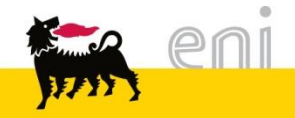

#### Accedere alla transazione

| ∢ Ba    |                                                                                    |                          |                |             |                           |              |      |    |  |  |  |  |  |  |
|---------|------------------------------------------------------------------------------------|--------------------------|----------------|-------------|---------------------------|--------------|------|----|--|--|--|--|--|--|
| later   | Intercompany Global Service                                                        |                          |                |             |                           |              |      |    |  |  |  |  |  |  |
| Inter   | rcompany Glor                                                                      | bal Service              |                |             |                           |              |      |    |  |  |  |  |  |  |
| Inter   | company - Gl                                                                       | obal Service Report G    | Global Service |             |                           |              |      |    |  |  |  |  |  |  |
| Interco | ntercompany Global Service > Intercompany - Global Service                         |                          |                |             |                           |              |      |    |  |  |  |  |  |  |
| A       | Α                                                                                  |                          |                |             |                           |              |      |    |  |  |  |  |  |  |
| 1       | Importa                                                                            |                          |                |             |                           |              |      |    |  |  |  |  |  |  |
|         | Incoriosi Neces                                                                    |                          | aiatanti b     | anguagli b  | Stanziamanti N            |              |      |    |  |  |  |  |  |  |
|         | Insenscrivuov                                                                      |                          |                | onguagii 💌  | Stanziamenti 🖡            |              |      |    |  |  |  |  |  |  |
|         | Piano di Fattu                                                                     | razione 2016             |                |             |                           |              |      |    |  |  |  |  |  |  |
| 9       | Plano di Fatturazione 2016                                                         |                          |                |             |                           |              |      |    |  |  |  |  |  |  |
| F       | Filtro Cliente: * Tutte le Società • * Tutti Customer (ZZ) • * Tutti i Contratti • |                          |                |             |                           |              |      |    |  |  |  |  |  |  |
|         | ZNEW                                                                               | ZNAM ZNGC                | ZNAW           |             |                           |              |      |    |  |  |  |  |  |  |
|         |                                                                                    |                          |                |             |                           |              |      |    |  |  |  |  |  |  |
|         | View: [View s                                                                      | standard]  Vers          | sione stampa   | Esportazion | e⊿                        |              | 2    | 34 |  |  |  |  |  |  |
|         | Mese                                                                               | Cliente                  | Cliente (ZZ)   | Contr.      | Stato                     | Valore netto | Div. |    |  |  |  |  |  |  |
|         | Gennaio                                                                            | Adfin                    | 1029918        | 55000125    | Fatturato                 | 6.250,00     | EUR  |    |  |  |  |  |  |  |
|         | Gennaio                                                                            | Eni Corporate University | 1101651        | 55000116    | Fatturato                 | 36.775,00    | EUR  |    |  |  |  |  |  |  |
|         | Gennaio                                                                            | Eni Corporate University | 1101651        | 55000116    | In attesa di fatturazione | 27.151,50    | EUR  |    |  |  |  |  |  |  |
|         | Febbraio                                                                           | Adfin                    | 1029918        | 55000125    | Fatturato                 | 6.763,50     | EUR  |    |  |  |  |  |  |  |
|         | Febbraio                                                                           | Eni Corporate University | 1101651        | 55000116    | Fatturato                 | 77.938,75    | EUR  |    |  |  |  |  |  |  |
|         | Febbraio                                                                           | Eni Corporate University | 1101651        | 55000116    | In attesa di fatturazione | 27.151,50    | EUR  |    |  |  |  |  |  |  |
|         | Marzo                                                                              | Adfin                    | 1029918        | 55000125    | Fatturato                 | 6.763,50     | EUR  |    |  |  |  |  |  |  |
|         | Marzo                                                                              | Eni Corporate University | 1101651        | 55000116    | In attesa di fatturazione | 25.835,25    | EUR  |    |  |  |  |  |  |  |
|         | Marzo                                                                              | Eni Corporate University | 1101651        | 55000116    | Fatturato                 | 77.938,75    | EUR  |    |  |  |  |  |  |  |
|         | Aprile                                                                             | Adfin                    | 1029918        | 55000125    | Fatturato                 | 513,50       | EUR  |    |  |  |  |  |  |  |
|         | Aprile                                                                             | Eni Corporate University | 1101651        | 55000116    | Fatturato                 | 77.938,75    | EUR  |    |  |  |  |  |  |  |
|         | Maggio                                                                             | Adfin                    | 1029918        | 55000125    | In attesa di fatturazione | 513,50       | EUR  | -  |  |  |  |  |  |  |
|         |                                                                                    |                          |                |             |                           |              |      |    |  |  |  |  |  |  |

All'accesso al servizio e-Business, l'utente visualizza la schermata iniziale.

La transazione è divisa in due sezioni:

- la prima consente di inserire o modificare dati (A);
- la seconda parte mostra il riepilogo del piano di fatturazione (B).

4

#### Visualizzare il piano di fatturazione

| o Cliente: [* | Tutte le Società         | Tutti Cu     | ustomer (ZZ) | ▼ [* Tutti i Contratti    | •            |      |
|---------------|--------------------------|--------------|--------------|---------------------------|--------------|------|
| ZNEW          | ZNAM ZNGC                | ZNAW         |              |                           |              |      |
| iew: [View s  | standard]                | sione stampa | Esportazion  | e⊿                        |              | ٤    |
| Mese          | Cliente                  | Cliente (ZZ) | Contr.       | Stato                     | Valore netto | Div. |
| Gennaio       | Adfin                    | 1029918      | 55000125     | Fatturato                 | 6.250,00     | EUR  |
| Gennaio       | Eni Corporate University | 1101651      | 55000116     | Fatturato                 | 36.775,00    | EUR  |
| Gennaio       | Eni Corporate University | 1101651      | 55000116     | In attesa di fatturazione | 27.151,50    | EUR  |
| Febbraio      | Adfin                    | 1029918      | 55000125     | Fatturato                 | 6.763,50     | EUR  |
| Febbraio      | Eni Corporate University | 1101651      | 55000116     | Fatturato                 | 77.938,75    | EUR  |
| Febbraio      | Eni Corporate University | 1101651      | 55000116     | In attesa di fatturazione | 27.151,50    | EUR  |
| Marzo         | Adfin                    | 1029918      | 55000125     | Fatturato                 | 6.763,50     | EUR  |
| Marzo         | Eni Corporate University | 1101651      | 55000116     | In attesa di fatturazione | 25.835,25    | EUR  |
| Marzo         | Eni Corporate University | 1101651      | 55000116     | Fatturato                 | 77.938,75    | EUR  |
| Aprile        | Adfin                    | 1029918      | 55000125     | Fatturato                 | 513,50       | EUR  |
| Aprile        | Eni Corporate University | 1101651      | 55000116     | Fatturato                 | 77.938,75    | EUR  |
| Maggio        | Adfin                    | 1029918      | 55000125     | In attesa di fatturazione | 513,50       | EUR  |

transazione presente La il Piano di Fatturazione suddiviso in TAB. Ogni TAB rappresenta il tipo di ordine. Il tipo indicato è quello storicamente utilizzato da Eniservizi е file di presente nei caricamento. Ι di tipi documento reali sono i seguenti: ZIAM ZIAW ZIEW 7IGC.

| * Tutte le Società       | ľ |
|--------------------------|---|
| * Tutte le Società       |   |
| Adfin                    |   |
| Eni Corporate University |   |
| EniFuel                  |   |

I risultati possono essere specificati mediante i 3 menù a tendina disponibili per visualizzare i dati filtrati per uno o più dei seguenti criteri: Società, Customer (ZZ) e Contratto.

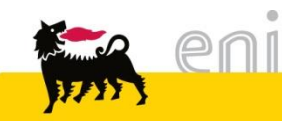

#### Inserire nuove Richieste di Fatturazione

| Importa                                        |                                                                                                    |
|------------------------------------------------|----------------------------------------------------------------------------------------------------|
|                                                |                                                                                                    |
| Inserisci Nuove RdF 🕨 Modifica RdF Esistenti 🕨 | Conguagli 🕨 Stanziamenti 🕨                                                                                                    |
|                                                | Importa                                                                                                    |
|                                                | Home Conferma Caricamento 🕨 Carica File Scegli file Nessun file selezionato                                                                                             |
| Attraverso il pulsante                         | Inserisci Nuove RdF                                                                                                    |
| «Inserisci nuove RdF» si                       | ZNEW ZNAM ZNGC ZNAW                                                                                                    |
| accede all'area dove                           |                                                                                                    |
|                                                | View: [View standard] Versione stampa Esportazione 🖌                                                                                                    |
| effettuare il caricamento.                     | Riga         Cliente (ZZ)         Contr.         Pos.         Materiale         Data Doc.         Edificio/Famiglia         Testo         Quantità         Valore netto |
|                                                |                                                                                                    |
|                                                |                                                                                                    |

Una volta entrato nella sezione dedicata è possibile caricare il file delle nuove richieste di fatturazione mediante il tasto «Scegli file».

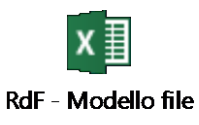

NOTA: il file Excel da caricare dovrà essere strutturato come da modello presente a fianco.

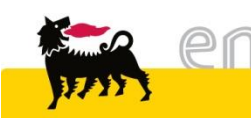

#### Inserire nuove Richieste di Fatturazione

| Importa                  |                                                                             |                                                    |                                                             |                                                                |                                            |                                                                 |                                                                 |                                                              |                                         |          |              |     |               |            |       |    |          |        |
|--------------------------|-----------------------------------------------------------------------------|----------------------------------------------------|-------------------------------------------------------------|----------------------------------------------------------------|--------------------------------------------|-----------------------------------------------------------------|-----------------------------------------------------------------|--------------------------------------------------------------|-----------------------------------------|----------|--------------|-----|---------------|------------|-------|----|----------|--------|
| Home Conferma Caricament | Iome Conferma Caricamento Carica File Scegli file SX01_GS - Esorporate.xlsx |                                                    |                                                             |                                                                |                                            |                                                                 |                                                                 |                                                              |                                         |          |              |     |               |            |       |    |          |        |
|                          | 🗥 Tai<br>🗥 Tai<br>🗥 Tai<br>🗥 Tai                                            | b ODV_ZNE<br>b ODV_ZNE<br>ib ODV_ZNE<br>ib ODV_ZNC | EW - L'inizio<br>EW Riga 9 -<br>EW Riga 11<br>GC - L'inizio | o del periodo<br>Il contratto<br>- Il contratto<br>del periodo | o di fatti<br>non e<br>o non e<br>di fatti | urazione per<br>siste sul site<br>esiste sul si<br>urazione per | r alcune righe<br>ema con RFC<br>tema con RF(<br>r alcune righe | è nel passato<br>BR3CLNT201<br>C BR3CLNT201<br>è nel passato |                                         |          |              |     |               |            |       |    |          |        |
|                          | Importa                                                                     |                                                    |                                                             |                                                                |                                            |                                                                 |                                                                 |                                                              |                                         |          |              |     |               |            |       |    |          |        |
|                          | He He                                                                       | ome Conf                                           | ferma Carica                                                | amento 🕨                                                       | Caric                                      | a File Sce                                                      | gli file Nessu                                                  | in file selezionato                                          |                                         |          |              |     |               |            |       |    |          |        |
|                          | Inse                                                                        | risci Nuove                                        | e RdF                                                       |                                                                |                                            |                                                                 |                                                                 |                                                              |                                         |          |              |     |               |            |       |    |          |        |
|                          |                                                                             | ZNEW                                               | ZNAM                                                        | ZNGC                                                           | Z                                          | MAW                                                             |                                                                 |                                                              |                                         |          |              |     |               |            |       |    |          |        |
|                          |                                                                             |                                                    |                                                             |                                                                |                                            |                                                                 |                                                                 |                                                              |                                         |          |              |     |               |            |       |    |          |        |
|                          | Vie                                                                         | w: [View sta                                       | andard]                                                     | Contr                                                          | Pos                                        | Materiale                                                       | Esportazione                                                    | ▲<br>Edificio/Eamiolia                                       | Testo                                   | Quantità | Valore netto | Div | Inizio P.d.F. | Fine Pd F  | R PdF |    | Gr Mat 2 | Gr Mat |
|                          |                                                                             | 2 1097                                             | 7317 5                                                      | 55000119                                                       | 275                                        | 7000070                                                         | 16.11.2015                                                      | 1° P.U.                                                      | Manut. Imp.Condizion.e Riscald.a canone | 1,000    | 1.316,25     | EUR | 01.01.2016    | 31.12.2016 | 54    | X  | PRS      | 02A    |
|                          |                                                                             | 3 1097                                             | 7317 5                                                      | 55000119                                                       | 285                                        | 7003748                                                         | 16.11.2015                                                      | 2° PU                                                        | Gestione fornitura di energia elettrica | 1,000    | 25.835,25    | EUR | 01.02.2016    | 31.05.2016 | 54    | x  | PRS      | 02A    |
|                          |                                                                             | 4 1097                                             | 7317 5                                                      | 55000119                                                       | 295                                        | 7003765                                                         | 16.11.2015                                                      | 3° P.U.                                                      | Gestione fornitura acqua potabile       | 1,000    | 1.248,75     | EUR | 01.01.2016    | 31.12.2016 | 54    | Х  | PRS      | 02A    |
|                          |                                                                             | 5 1097                                             | 7317 5                                                      | 55000119                                                       | 245                                        | 7003887                                                         | 16.11.2015                                                      | 2° PU                                                        | Manutenzione cabine elettriche a canone | 1,000    | 513,50       | EUR | 01.01.2016    | 31.12.2016 | 54    | Х  | PRS      | 02A    |
|                          |                                                                             | 6 1097                                             | 7317 5                                                      | 55000119                                                       | 255                                        | 7000326                                                         | 16.11.2015                                                      | 3° P.U.                                                      | Manut. Imp. Elettrici a canone          | 1,000    | 2.627,50     | EUR | 01.02.2016    | 31.05.2016 | 54    | Х  | PRS      | 02A    |
|                          |                                                                             | 7 1097                                             | 7317 5                                                      | 55000119                                                       | 265                                        | 7000076                                                         | 16.11.2015                                                      | 3° P.U.                                                      | Somministrazione acqua industriale      | 1,000    | 300,00       | EUR | 01.01.2016    | 31.12.2016 | 54    | Х  | PRS      | 02A    |
|                          |                                                                             | 8 1097                                             | 7317 5                                                      | 55000119                                                       | 315                                        | 7000326                                                         | 16.11.2015                                                      | 2° PU                                                        | Manut. Imp. Elettrici a canone          | 1,000    | 28.694,75    | EUR | 01.01.2016    | 31.12.2016 | 54    | х  | PRS      | 02A    |
|                          |                                                                             | 9 1097                                             | 7317 5                                                      | 55000119                                                       | 325                                        | 7000076                                                         | 16.11.2015                                                      | 3° P.U.                                                      | Somministrazione acqua industriale      | 1,000    | 1.679,00     | EUR | 01.02.2016    | 31.05.2016 | 54    | Х  | PRS      | 02A    |
|                          |                                                                             | 10 1097                                            | 7317 5                                                      | 55000119                                                       | 335                                        | 7000070                                                         | 16.11.2015                                                      | 1° P.U.                                                      | Manut. Imp.Condizion.e Riscald.a canone | 1,000    | 4.912,00     | EUR | 01.01.2016    | 31.12.2016 | 54    | XI | PRS      | 02A    |
|                          |                                                                             | 11 1097                                            | 7317 5                                                      | 5000119                                                        | 345                                        | 7003748                                                         | 16.11.2015                                                      | 2* PU                                                        | Gestione fornitura di energia elettrica | 1,000    | 6.994,50     | EUR | 01.02.2016    | 31.05.2016 | 54    | X  | PRS      | 02A    |
|                          |                                                                             | 12 109/                                            | 7217 5                                                      | 5000119                                                        | 365                                        | 7005273                                                         | 16.11.2015                                                      | 3" P.U.                                                      | rumborso costi attivita immobiliare-CEE | 1,000    | 3.750,00     | EUR | 01.02.2016    | 31.05.2016 | 54    | X  | PRS      | 02A    |
|                          |                                                                             | 15 1097                                            | 1311 3                                                      | 55000119                                                       | 313                                        | 1000304                                                         | 10.11.2015                                                      | 1 F.U.                                                       |                                         | 1,000    | 0.000,00     | LUK | 01.02.2010    | 31.03.2010 |       |    | FNa      | V2A    |

Attraverso il pulsante «Carica File» i dati presenti sul File Excel verranno caricati a transazione mostrando gli eventuali errori. Il numero di Riga presente è lo stesso presente sul file Excel per facilitare eventuali correzioni.

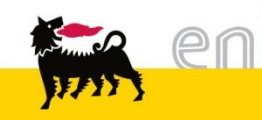

#### Inserire nuove Richieste di Fatturazione

| Importa                                                           |        |                |                                                  |                      |                      |                                                        |                        |      |
|-------------------------------------------------------------------|--------|----------------|--------------------------------------------------|----------------------|----------------------|--------------------------------------------------------|------------------------|------|
| Home Conferma Caricamento D Carica File Scegli file Nessun file s | elezio | onato          |                                                  |                      | Ļ                    |                                                        |                        |      |
|                                                                   | Imp    | porta          |                                                  |                      |                      |                                                        |                        |      |
| Se il file caricato non presenta errori                           |        | ndietro        | Salva                                            |                      |                      |                                                        |                        |      |
| bloccanti (visualizzati in Rosso a                                | Ant    | teprima nu     | ovo Piano di Fatturazion                         | e                    | recedentem           |                                                        |                        |      |
| sistema) sarà possibile salvare i dati                            | Filtro | Cliente: *     | Tutte le Società<br>ZNAM ZNGC                    | ▼ * Tutti Cu<br>ZNAW | istomer (ZZ          | ) 🔹 💌 Tutti i Contratti                                | •                      |      |
| a sistema mediante il pulsante                                    | Vi     | iew: [View s   | standard] 👻 Vers                                 | sione stampa         | Esportazior          | ie 🖌                                                   |                        | 2,   |
| «Conferma Caricamento»                                            |        | Mese           | Cliente                                          | Cliente (ZZ)         | Contr.               | Stato                                                  | Valore netto           | Div. |
|                                                                   |        | Gennaio        | Adfin                                            | 1029918              | 55000125             | Fatturato                                              | 6.250,00               | EUR  |
|                                                                   |        | Gennaio        | Eni S.p.A. Corporate                             | 1097317              | 55000119             | In attesa di fatturazione                              | 36.985,25              | EUR  |
|                                                                   |        | Gennaio        | Eni Corporate University                         | 1101651              | 55000116             | Fatturato                                              | 36.775,00              | EUR  |
|                                                                   |        | Gennaio        | Eni Corporate University                         | 1101651              | 55000116             | In attesa di fatturazione                              | 27.151,50              | EUR  |
| A valle della conferma la transazione                             |        | Febbraio       | Adtin                                            | 1029918              | 55000125             | Fatturato                                              | 6.763,50               | EUR  |
|                                                                   |        | Febbraio       | Eni S.p.A. Corporate                             | 109/31/              | 55000119             | In attesa di fatturazione                              | 03.8/1,50              | EUR  |
| nronone una vista aggiornata del                                  |        | Febbraio       | Eni Corporate University                         | 1101651              | 55000116             | Fatturato                                              | 27.131,50              | FUR  |
|                                                                   |        | Marzo          | Adfin                                            | 1029918              | 55000125             | Fatturato                                              | 6.763.50               | EUR  |
| proporte and theta aggiornata der                                 |        |                |                                                  |                      |                      |                                                        |                        |      |
| niano di fatturazione                                             |        | Marzo          | Eni S.p.A. Corporate                             | 1097317              | 55000119             | In attesa di fatturazione                              | 83.871,50              | EUR  |
| piano di fatturazione.                                            |        | Marzo<br>Marzo | Eni S.p.A. Corporate<br>Eni Corporate University | 1097317<br>1101651   | 55000119<br>55000116 | In attesa di fatturazione<br>In attesa di fatturazione | 83.871,50<br>25.835,25 | EUR  |

Attraverso il tasto «Salva» il salvataggio diventerà effettivo. Una volta premuto si tornerà alla pagina iniziale della transazione con i dati aggiornati.

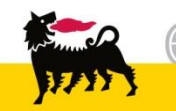

#### Modificare le Richieste di Fatturazione

| lı<br>L | Inserisci Nuove RdF 🕨 Modifica RdF Esistenti 🕨 Conguagli 🕨 Stanziamenti 🕨 |                                         |          |         |           |              |                   |                                          |          |              |      |               |             |               |
|---------|---------------------------------------------------------------------------|-----------------------------------------|----------|---------|-----------|--------------|-------------------|------------------------------------------|----------|--------------|------|---------------|-------------|---------------|
|         |                                                                           |                                         |          |         |           |              |                   |                                          |          |              |      |               |             |               |
| (       | Home Download Controlla Salva                                             |                                         |          |         |           |              |                   |                                          |          |              |      |               |             |               |
|         | Modifica                                                                  | odifica RdF Esistenti                   |          |         |           |              |                   |                                          |          |              |      |               |             |               |
| 1       | Dati in elal<br>ZN                                                        | ati in elaborazione: * Tutte le Società |          |         |           |              |                   |                                          |          |              |      |               |             |               |
|         |                                                                           |                                         |          |         |           |              |                   |                                          |          |              |      |               |             |               |
|         | View:                                                                     | /iew standard]                          | •        | Version | e stampa  | Esportazione | 4                 |                                          |          |              |      |               |             |               |
|         | Riga                                                                      | Cliente (ZZ)                            | Contr.   | Pos.    | Materiale | Data Doc.    | Edificio/Famiglia | Testo                                    | Quantità | Valore netto | Div. | Inizio P.d.F. | Fine P.d.F. | Cancella Pos. |
|         | 1                                                                         | 1029918                                 | 55000125 | 10      | 7000326   | 11.12.2015   | V.del Serafico-RM | Manutenzione impianti elettrici          | 1,000    | 6.250,00     | EUR  | 01.01.2016    | 31.03.2016  |               |
|         | 2                                                                         | 1101651                                 | 55000116 | 5       | 7000380   | 16.11.2015   | 1° P.U.           | Gestione EniServizi                      | 1,000    | 1.316,25     | EUR  | 01.01.2016    | 31.12.2016  | ✓             |
|         | 3                                                                         | 1017702                                 | 55000123 | 40      | 7005305   | 11.12.2015   | Lab. Bolgiano     | Pulizie edifici                          | 1,000    | 25.835,25    | EUR  | 01.01.2016    | 31.12.2016  | $\checkmark$  |
|         | 4                                                                         | 1097317                                 | 55000119 | 275     | 7000070   | 16.11.2015   | 1° P.U.           | Manut. Imp.Condizion.e Riscald.a canone  | 1,000    | 1.316,25     | EUR  | 01.01.2016    | 31.12.2016  |               |
|         |                                                                           | 1017702                                 | 55000123 | 40      | 7005305   | 29.08.2016   | Lab. Bolgiano     | Pulizie edifici                          | 1,000    | 25.835,25    | EUR  | 01.08.2016    | 30.09.2016  |               |
|         |                                                                           | 1029918                                 | 55000125 | 20      | 7000154   | 11.12.2015   | V.del Serafico-RM | Altri servizi di manutenzione            | 1,000    | 513,50       | EUR  | 01.02.2016    | 31.05.2016  |               |
|         | 7                                                                         | 1097317                                 | 55000119 | 285     | 7003748   | 16.11.2015   | 2° PU             | Gestione fornitura di energia elettrica  | 1,000    | 25.835,25    | EUR  | 01.02.2016    | 31.05.2016  |               |
|         | 8                                                                         | 1101651                                 | 55000116 | 7       | 7000386   | 16.11.2015   | 2° PU             | RM-Contrib.Gest.att. forest.19°p-Pal.ENI | 1,000    | 25.835,25    | EUR  | 01.02.2016    | 31.05.2016  |               |

Si accede alla sezione di modifica attraverso il pulsante «Modifica RdF Esistenti». Attraverso quest'area sarà possibile consultare gli inserimenti precedentemente caricati, scaricarli e, dove possibile, cancellarli o modificare la data di fine fatturazione.

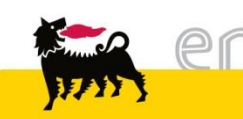

#### Modificare le Richieste di Fatturazione

| Im                                                                                                    | Importa                       |              |          |      |           |            |                   |                                          |          |              |      |               |             |              |            |
|----------------------------------------------------------------------------------------------------|-------------------------------|--------------|----------|------|-----------|------------|-------------------|------------------------------------------|----------|--------------|------|---------------|-------------|--------------|------------|
| •                                                                                                    | Home Download Controlla Salva |              |          |      |           |            |                   |                                          |          |              |      |               |             |              |            |
| Modifica RdF Esistenti                                                                                        |                               |              |          |      |           |            |                   |                                          |          |              |      |               |             |              |            |
| Dati in elaborazione:     * Tutti Customer (ZZ)     * Tutti i Contratti       ZNEW     ZNAM     ZNGC     ZNAW |                               |              |          |      |           |            |                   |                                          |          |              |      |               |             |              |            |
|                                                                                                    |                               |              |          |      |           |            |                   |                                          |          |              |      |               |             |              |            |
| V                                                                                                    | View: [View standard]         |              |          |      |           |            |                   |                                          |          |              |      |               |             |              |            |
|                                                                                                    | Riga                          | Cliente (ZZ) | Contr.   | Pos. | Materiale | Data Doc.  | Edificio/Famiglia | Testo                                    | Quantità | Valore netto | Div. | Inizio P.d.F. | Fine P.d.F. | Can          | cella Pos. |
|                                                                                                    | 1                             | 1029918      | 55000125 | 10   | 7000326   | 11.12.2015 | V.del Serafico-RM | Manutenzione impianti elettrici          | 1,000    | 6.250,00     | EUR  | 01.01.2016    | 31.03.2016  |              |            |
|                                                                                                    | 2                             | 1101651      | 55000116 | 5    | 7000380   | 16.11.2015 | 1° P.U.           | Gestione EniServizi                      | 1,000    | 1.316,25     | EUR  | 01.01.2016    | 31.12.2016  | $\checkmark$ |            |
|                                                                                                    | 3                             | 1017702      | 55000123 | 40   | 7005305   | 11.12.2015 | Lab. Bolgiano     | Pulizie edifici                          | 1,000    | 25.835,25    | EUR  | 01.01.2016    | 31 12 2016  | 7            |            |
|                                                                                                    | 4                             | 1097317      | 55000119 | 275  | 7000070   | 16.11.2015 | 1° P.U.           | Manut. Imp.Condizion.e Riscald.a canone  | 1,000    | 1.316,25     | EUR  | 01.01.2016    | 31.12.2016  |              |            |
|                                                                                                    | 5                             | 1017702      | 55000123 | 40   | 7005305   | 29.08.2016 | Lab. Bolgiano     | Pulizie edifici                          | 1,000    | 25.835,25    | EUR  | 01.08.2016    | 30.09.2016  |              |            |
|                                                                                                    | 6                             | 1029918      | 55000125 | 20   | 7000154   | 11.12.2015 | V.del Serafico-RM | Altri servizi di manutenzione            | 1,000    | 513,50       | EUR  | 01.02.2016    | 31.05.2016  |              |            |
|                                                                                                    | 7                             | 1097317      | 55000119 | 285  | 7003748   | 16.11.2015 | 2° PU             | Gestione fornitura di energia elettrica  | 1,000    | 25.835,25    | EUR  | 01.02.2016    | 31.05.2016  |              |            |
|                                                                                                    | 8                             | 1101651      | 55000116 | 7    | 7000386   | 16.11.2015 | 2° PU             | RM-Contrib.Gest.att. forest.19°p-Pal.ENI | 1,000    | 25.835,25    | EUR  | 01.02.2016    | 31.05.2016  |              |            |

Il pulsante «Download» effettua lo scarico di un Excel con i dati attualmente visualizzati. I tasti «Controlla» e «Salva» permettono di controllare e salvare le modifiche effettuate nelle colonne abilitate (Fine periodo Fatturazione e Cancella posizione). Il salvataggio è immediato senza l'anteprima del piano di fatturazione aggiornato.

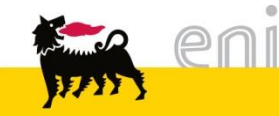

### Inserire i Conguagli

| Importa                  | Conguagli Conguagli Stanziamenti                                                                                                    |
|--------------------------|----------------------------------------------------------------------------------------------------|
|                          | Importa                                                                                                    |
| Attraverso il pulsante   | Home Salva Carica File Scegli file Vessun file selezionato<br>Si ricorda che i conguagli sono svincolati dal piano di fatturazione                                                                                                    |
| «Conquagli» si accede    | Conguagli                                                                                                    |
| all'area dove effettuare | ZNEW ZNAM ZNGC ZNAW                                                                                                    |
|                          | A Discussion de la Versione eterres - Ferentesione - O                                                                                                    |
| il caricamento.          | View:       [View standard]       •       I versione stampa       Esportazione a       Z/p         Riga       Cliente (ZZ)       Contr.       Data       Edificio/Famiglia       Pos.       Materiale       Testo       Quantità       Valore netto       RNC       Gr. Mat. 3       Gr. Mat. 5       Elem. WBS |

Una volta entrato nella sezione dedicata è possibile caricare i conguagli mediante il tasto «Scegli file».

I TAB indicano il tipi di ordine storicamente utilizzato da Eniservizi e presente nei file di caricamento. I tipi di documento reali per i conguagli sono i seguenti: ZINM ZINA ZINW ZINC

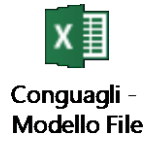

NOTA: il file Excel da caricare dovrà essere strutturato come da modello presente a fianco.

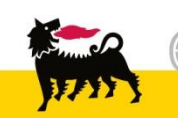

#### Inserire i Conguagli

| Importa                     |                                                                                                    |            |               |                |             |                     |          |           |                                          |          |              |         |            |            |                |      |  |  |
|-----------------------------|----------------------------------------------------------------------------------------------------|------------|---------------|----------------|-------------|---------------------|----------|-----------|------------------------------------------|----------|--------------|---------|------------|------------|----------------|------|--|--|
| Home Salva Carica           | a File Scegli                                                                                                    | file Nes   | sun file sel  | ezionato       |             |                     |          |           |                                          |          |              |         |            |            |                |      |  |  |
| Siricorda che iconguaglisor | no svincolati d                                                                                                    | al piano   | di fatturazio | one            |             |                     |          |           | +                                        |          |              |         |            |            |                |      |  |  |
|                             | Image: Solido Shino Shino |            |               |                |             |                     |          |           |                                          |          |              |         |            |            |                |      |  |  |
|                             |                                                                                                    |            |               |                |             |                     |          |           |                                          |          |              |         |            |            |                |      |  |  |
|                             | Ir                                                                                                    | nporta     |               |                |             |                     |          |           |                                          |          |              |         |            |            |                |      |  |  |
|                             |                                                                                                    | Home       | Salva         | rica File   Sc | eali file   | Nessun file selezio | nato     |           |                                          |          |              |         |            |            |                |      |  |  |
|                             | Si                                                                                                    | ricorda ch |               | sono svincok   | ati dal nia | no di fatturazione  | indito   |           |                                          |          |              |         |            |            |                |      |  |  |
|                             | Hom Salva Carica File Scegli file Nessun file selezionato Si ricorda che i conguagli sono svincolati dal piano di fatturazione Conguagli                                                                                                    |            |               |                |             |                     |          |           |                                          |          |              |         |            |            |                |      |  |  |
|                             | С                                                                                                    | onguagli   |               |                |             |                     |          |           |                                          |          |              |         |            |            |                |      |  |  |
|                             |                                                                                                    | ZNE        |               |                |             | ZNAW                |          |           |                                          |          |              |         |            |            |                | *    |  |  |
|                             |                                                                                                    |            |               | _              |             |                     |          |           |                                          |          |              |         |            |            |                |      |  |  |
|                             |                                                                                                    | View: [Vie | ew standard]  | -              | Version     | e stampa Esporta    | azione 4 | 4         |                                          |          |              |         |            |            | i              | 9.p. |  |  |
|                             |                                                                                                    | Riga       | Cliente (ZZ)  | Contr.         | Data        | Edificio/Famiglia   | Pos.     | Materiale | Testo                                    | Quantità | Valore netto | RNC     | Gr. Mat. 3 | Gr. Mat. 5 | Elem. WBS      |      |  |  |
|                             |                                                                                                    | 2          | 1068336       | 55000117       |             | Servizi Sanitari    | 150      | 7003728   | Gestione e coord. servizi ambulatoriali  | 1,000    | 0,00         | 898,00- | 20         | P15        | K460-C001-A045 |      |  |  |
|                             |                                                                                                    | 3          | 1068336       | 55000117       |             | Servizi Sanitari    | 160      | 7000154   | Serv. Poliambulatori e medicina lavoro   | 1,000    | 100,00       | 0,00    | 25         | P20        | K460-C001-A045 |      |  |  |
|                             |                                                                                                    | 4          | 1068336       | 55000117       |             | Servizi Sanitari    | 170      | 7000266   | Presidio e assistenza sanitaria          | 1,000    | 0,00         | 583,75- | 26         | P15        | K460-C001-A045 |      |  |  |
|                             |                                                                                                    | 5          | 1068336       | 55000117       |             | Servizi Sanitari    | 180      | 7003900   | Gest. e coord. serv.welfare (IVA esente) | 1,000    | 0,00         | 297,00- | 21         | P20        | K460-C001-A045 |      |  |  |
|                             |                                                                                                    | _          |               |                |             |                     |          |           |                                          |          |              |         |            |            |                |      |  |  |

Attraverso il pulsante «Carica File» i dati presenti sul File Excel verranno caricati a transazione mostrando gli eventuali errori. Il numero di Riga presente è lo stesso presente sul file Excel per facilitare eventuali correzioni.

Se non ci sono errori bloccante sarà possibile salvare i dati caricati mediante il pulsante «Salva» senza visualizzare l'anteprima del piano di fatturazione in quanto svincolati dallo stesso.

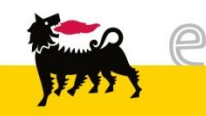

#### Inserire gli Stanziamenti

| Importa                                     | Conguagli 🕨 Stanziamenti 🕨                                                                                                    |
|---------------------------------------------|----------------------------------------------------------------------------------------------------|
| Attraverso il pulsante<br>«Stanziamenti» si | Importa          Importa         Importa |
| accede all'area dove                        | Stanziamenti       Data di Autostorno:       Image: [View standard]       View:       [View standard]   Versione stampa Esportazione ∡                                                                                                    |
| effettuare il caricamento.                  | ZZBNAME ZZORGUN Tipo doc. Riferimento Numero operazione Div. Importo Cliente SeCo Testo ChiaveRif3 Co.Ge. PrCtr Co                                                                                                    |

Una volta entrato nella sezione dedicata è possibile caricare i conguagli mediante il tasto «Scegli file».

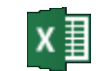

Stanziamenti -

Modello

NOTA: il file Excel da caricare dovrà essere strutturato come da modello presente a fianco.

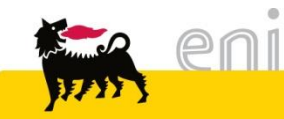

#### Inserire gli Stanziamenti

| Importa                                                                                                    |                                                            |                           |                   |            |                |                   |      |         |         |      |                                           |
|----------------------------------------------------------------------------------------------------|------------------------------------------------------------|---------------------------|-------------------|------------|----------------|-------------------|------|---------|---------|------|-------------------------------------------|
| Home Salva Carica File Scegli file Nessun file sele<br>Si ricorda che gli stanziamenti sono svincolati dal piano di fattu | lezionato<br>Jr 🔽 File                                     | D<br>e caricato senza err | rori, è possibile | continuare | ]              | •                 |      |         |         |      |                                           |
| Stanziamenti                                                                                                    | Importa                                                    |                           |                   |            |                |                   |      |         |         |      |                                           |
| Data di Autostorno:                                                                                                    | Home Salva Carica File Scegli file Nessun file selezionato |                           |                   |            |                |                   |      |         |         |      |                                           |
|                                                                                                    | Stanziamenti                                               |                           |                   |            |                |                   |      |         |         |      |                                           |
|                                                                                                    | Data di Autostorno:                                        |                           |                   |            |                |                   |      |         |         |      |                                           |
|                                                                                                    | View: [View standard] Versione stampa Esportazione 🖌       |                           |                   |            |                |                   |      |         |         |      |                                           |
|                                                                                                    |                                                            | ZZBNAME                   | ZZORGUN           | Tipo doc.  | Riferimento    | Numero operazione | Div. | Importo | Cliente | SeCo | Testo                                     |
|                                                                                                    |                                                            | AMMCO-PROCO               | 4747              | S1         | 000000008 2015 |                   | EUR  | 8,00    | 1097317 | S000 | Collegamenti Interaz. FFSS - Bolgiano     |
|                                                                                                    |                                                            | AMMCO-PROCO               | 4747              | S1         | 000000009 2015 |                   | EUR  | 24,00   | 1097317 | S000 | Posta Novara                              |
|                                                                                                    |                                                            | AMMCO-PROCO               | 4747              | S1         | 000000026 2015 | х                 | EUR  | 35,95   | 1068336 | S000 | Altri serv. e prest. PRIMO PALAZZO UFFICI |
|                                                                                                    |                                                            | AMMCO-PROCO               | 4747              | S1         | 000000027 2015 | х                 | EUR  | 10,20   | 1068336 | S000 | Progett.e dir.lavori PRIMO PALAZZO UFFICI |

Attraverso il pulsante «Carica File» i dati presenti sul File Excel verranno caricati a transazione mostrando gli eventuali errori. Il numero di Riga presente è lo stesso presente sul file Excel per facilitare eventuali correzioni. Si può impostare la data di auto storno dello stanziamento mediante l'apposito campo.

Se non ci sono errori bloccante sarà possibile salvare i dati caricati mediante il pulsante «Salva» senza visualizzare l'anteprima del piano di fatturazione in quanto svincolati dallo stesso.

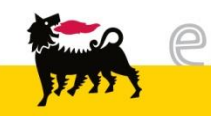

#### Uscire dal servizio

| June S      |              |                |                    |  | Eseguire logoff |
|-------------|--------------|----------------|--------------------|--|-----------------|
| < Indietro  | Continuare 🖡 | Storico Prefer | iti Personalizzare |  |                 |
| Home        |              |                |                    |  | [               |
| Service map | р            |                |                    |  |                 |
| Home >      | Service map  |                |                    |  | A tutto schermo |
|             | Ho<br>R      | ome            |                    |  |                 |

Per uscire dal servizio e-Business, cliccare sul pulsante Eseguire logoff presente in alto della schermata.

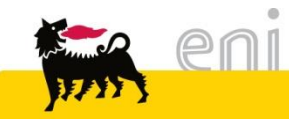

Per richiesta di informazioni o di supporto è possibile rivolgersi al Contact Center dei Servizi e-Business Eni, disponibile sia telefonicamente che via e-mail.

I riferimenti e le fasce orarie di disponibilità del Contact Center sono pubblicati sul portale del Servizio.

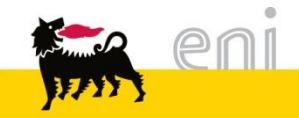

# I contenuti di questo manuale sono intesi per finalità unicamente informativa e per la consultazione privata.

È vietata la riproduzione per finalità commerciali.

Per i Copyright e Trademark si rimanda al Portale del Servizio.

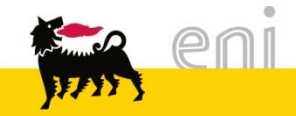